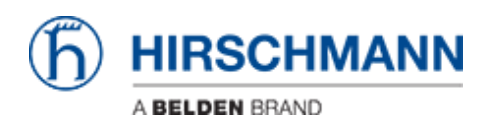

Wissensdatenbank > Produkte > BAT > BAT, WLC (HiLCOS) > So konfigurieren Sie VLANs im OpenBAT

So konfigurieren Sie VLANs im OpenBAT - 2022-01-10 - BAT, WLC (HILCOS)

In dieser Lektion wird Schritt für Schritt beschrieben, wie Sie VLANs im OpenBAT konfigurieren.

Wir werden dafür ein einfaches Beispiel verwenden.

Ein als Access Client konfigurierter BAT, der mit einem als Access Point konfiguriertem BAT verbunden ist.

(Informationen zum Konfigurieren von BATs als Access Client oder Access Point finden Sie in den entsprechenden Lektionen.)

Zu jedem BAT haben wir End-Teilnehmer an den Schnittstellen ETH-1 und ETH-2

Die beidseitig an ETH-1 angeschlossenen Endgeräte gehören zu VLAN 1

Die beidseitig an ETH-2 angeschlossenen Endgeräte gehören zu VLAN 2

Die Schnittstelle WLAN-1 dient zum Anschluss des AC an den AP

Auf dieser Schnittstelle müssen natürlich beide VLANs übertragen werden.

Da die VLAN-Konfiguration auf beiden Geräten identisch ist, wird in dieser Lektion kein Unterschied zwischen den Geräten gemacht.

LANconfig wird als Konfigurationstool verwendet.

### Darstellung

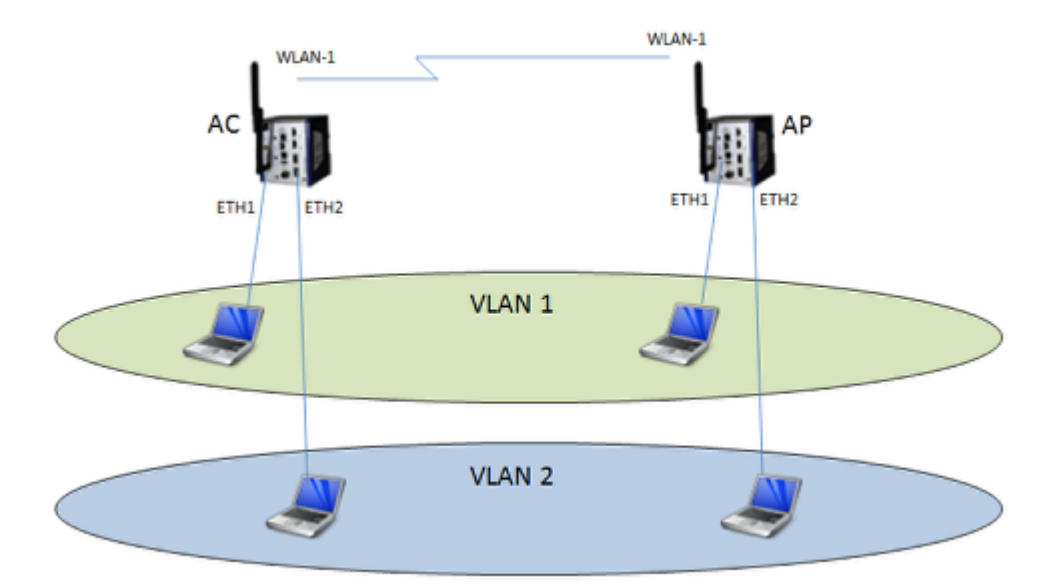

# Aktivieren Sie das VLAN-Modul

| <ul> <li>QuickFinder</li> <li>Configuration</li> <li>Management</li> <li>General</li> <li>Admin</li> <li>Authentication</li> </ul> | VLAN settings<br>Please note!<br>These settings are only useful in a VLAN network.<br>You should only change them if you are aware of the consequences of these changes.<br>It is easily possible to lock yourself out of this router here. As a result, the device may<br>only be accessible after resetting. |
|----------------------------------------------------------------------------------------------------|----------------------------------------------------------------------------------------------------|
| 💑 Costs                                                                                                    | VLAN module enabled                                                                                                    |
| <ul> <li>Advanced</li> <li>Wireless LAN</li> <li>Interfaces</li> <li>LAN</li> <li>WAN</li> </ul>                                   | This table holds the definition of all VLANs used.  Network table  This table holds VLAN-related configuration items for every port the device has.  Part table                                                                                                    |
| Modem     VLAN     Snooping     Go Spanning Tree     Date & Time                                                                   | VLAN tagging mode: 8100                                                                                                    |

Configuration > Interfaces > VLAN

Konfigurieren Sie die VLAN-Netzwerktabelle

| work table             |         |                                |                      | ? ×    |
|------------------------|---------|--------------------------------|----------------------|--------|
| VLAN name              | VLAN ID | Port list                      |                      | ОК     |
| Default_VLAN<br>VLAN_2 | 1<br>2  | LAN-1, WLAN-1<br>LAN-2, WLAN-1 |                      | Cancel |
|                        |         |                                |                      |        |
|                        |         |                                |                      |        |
| Q QuickFinde           | tr      |                                | Add Edit Copy Remove |        |

Configuration > Interfaces > VLAN > Network table

Grundsätzlich stellt die Tabelle die Vermittlung zwischen den VLANs und den Ports her, an denen sie zulässig sind

## Konfigurieren Sie die VLAN Port-Tabelle

| rt table                           |               |                 | - Norman | ? ×    |
|------------------------------------|---------------|-----------------|----------|--------|
| VLAN port                          | Tagging mode  | Allow all VLANs | Port ID  | АСК    |
| LAN-1: Local area network 1        | Never         | 'es             | 1        | Cancel |
| LAN-2: Local area network 2        | Never         | 'es             | 2        | Canter |
| WLAN-1: Wireless LAN 1 - Network 1 | Always        | /es             | 1        |        |
| WLAN-2: Wireless LAN 2 - Network 1 | Ingress mixed | Yes             | 1        |        |
| P2P-1-1: Point-to-Point 1 - 1      | Ingress mixed | Yes             | 1        |        |
| P2P-1-2: Point-to-Point 1 - 2      | Ingress mixed | Yes             | 1        |        |

Configuration > Interfaces > VLAN > Port table

Der Tagging-Modus legt die Tagging-Regeln für eingehende und ausgehende Pakete fest.

In einer "" einfachen "" VLAN-Konfiguration sind die häufigsten Modi "Never" und "Always". Grundsätzlich muss "Never" auf End-Teilnehmer-Ports konfiguriert werden, "" "Always" "muss auf Uplink-Ports (Trunk) konfiguriert werden.

Die Port-ID gibt an, welche VLAN-ID auf die eingehenden Pakete eines Ports angewendet wird (dies gilt nicht, wenn der Tagging-Modus "Always" ist).

### Weisen Sie dem INTRANET-Netzwerk ein VLAN zu

| Network name    | IP address               | Netmask                        | Network type    | VLAN ID | Interface      | Address check  | Tag | Comment                              | OK     |
|-----------------|--------------------------|--------------------------------|-----------------|---------|----------------|----------------|-----|--------------------------------------|--------|
| DMZ<br>INTRANET | 0.0.0.0<br>192.168.1.130 | 255.255.255.0<br>255.255.255.0 | DMZ<br>Intranet | 1       | BRG-1<br>BRG-1 | Loose<br>Loose | 0   | demilitarized zone<br>local intranet | Cancel |
| Q. QuickFinde   | ,                        |                                |                 | Add     |                | idit           | ру  | Remove                               |        |

Um den BAT aus einem VLAN erreichbar zu machen, weisen Sie das Netzwerk INTRANET

diesem VLAN zu. Configuration > IPv4 > General > IP networks

# Aktivieren Sie die Client Bridge-Unterstützung

| Logical WLAN settings - WLAN                                                                                                    | interface 1 - Network 1                                                                                  | 8 ×                        |
|----------------------------------------------------------------------------------------------------|----------------------------------------------------------------------------------------------------|----------------------------|
| Network Transmission Alarms                                                                                                    |                                                                                                    |                            |
| Interface:                                                                                                    | WLAN interface 1 - Network 1                                                                             |                            |
| WLAN network enabled                                                                                                    |                                                                                                    |                            |
| Network name (SSID):                                                                                                    | RESEAU_TOTO                                                                                              |                            |
| Suppress SSID broadcast:                                                                                                    | No                                                                                                    | ]                          |
| MAC filter enabled                                                                                                    |                                                                                                    |                            |
| Maximum count of clients:                                                                                                    | 0                                                                                                    |                            |
| Minimal client signal strength:                                                                                                    | 0                                                                                                    | %                          |
|                                                                                                    |                                                                                                    |                            |
| Client Bridge Support:                                                                                                    | Yes 🔹                                                                                                    |                            |
| Client Bridge Support:<br>TX bandwidth limit:                                                                                                    | Yes 🔻                                                                                                    | kbit/s                     |
| Client Bridge Support:<br>TX bandwidth limit:<br>RX bandwidth limit:                                                                                                    | Yes ▼<br>0<br>0                                                                                          | kbit/s<br>kbit/s           |
| Client Bridge Support:<br>TX bandwidth limit:<br>RX bandwidth limit:<br>RADIUS accounting activated                                                                                                    | Yes ▼<br>0<br>0                                                                                          | kbit/s<br>kbit/s           |
| Client Bridge Support:<br>TX bandwidth limit:<br>RX bandwidth limit:<br>RADIUS accounting activated<br>RADIUS accounting server:                                                                                                    | Yes ▼<br>0<br>0                                                                                          | kbit/s<br>kbit/s<br>Select |
| Client Bridge Support:<br>TX bandwidth limit:<br>RX bandwidth limit:<br>RADIUS accounting activated<br>RADIUS accounting server:<br>Allow data traffic between station                                                                    | Yes ▼<br>0<br>0<br>□                                                                                     | kbit/s<br>kbit/s<br>Select |
| Client Bridge Support:<br>TX bandwidth limit:<br>RX bandwidth limit:<br>RADIUS accounting activated<br>RADIUS accounting server:<br>Allow data traffic between station<br>(U-)APSD / WMM powersave ac                                     | Yes ▼<br>0<br>0<br>0<br>∞<br>s of this SSID<br>ctivated                                                  | kbit/s<br>kbit/s<br>Select |
| Client Bridge Support:<br>TX bandwidth limit:<br>RX bandwidth limit:<br>RADIUS accounting activated<br>RADIUS accounting server:<br>Allow data traffic between station<br>(U-)APSD / WMM powersave ac<br>Transmit only unicasts, suppress | Yes       0       0       0       ∞       ns of this SSID       ctivated       multicasts and broadcasts | kbit/s<br>kbit/s<br>Select |
| Client Bridge Support:<br>TX bandwidth limit:<br>RX bandwidth limit:<br>RADIUS accounting activated<br>RADIUS accounting server:<br>Allow data traffic between station<br>(U-)APSD / WMM powersave ac<br>Transmit only unicasts, suppress | Yes       0       0       0       ∞       ns of this SSID       ctivated       multicasts and broadcasts | kbit/s<br>kbit/s<br>Select |

Die Client Bridge-Unterstützung muss aktiviert sein.

Die Konfiguration (der VLANs) ist jetzt abgeschlossen

Wenden Sie diese VLAN-Konfiguration auf 2 OpenBAT an.